## USB driver telepítése

## Windows XP esetén:

- 1. A pénztárgéphez mellékelt CD-n nyissuk meg a driver mappáját (Támogatás menü/USB driver), amely jelenleg a következő: CD-DVD: /Support/Drivers/E50/Elcom-cdc/).
- 2. Csatlakoztassuk a pénztárgépet a számítógéphez. Ekkor a számítógép érzékeli az újonnan csatlakoztatott berendezést és elindítja a telepítő varázslót. Amennyiben automatikusan nem indulna el, úgy szükséges az Eszközkezelő megnyitása (Start / Vezérlőpult / Rendszer / Hardver fül / Eszközkezelő), valamint a Portoknál, sárga felkiáltójeles port-ra jobb egérrel kattintva elindítani az Illesztő program frissítést.
- 3. A telepítést kézileg kell elvégezni, azaz a felugró ablakban a "Nem, most nem" lehetőséget választva Tovább kell lépni. A következő lépésnél a "Saját magam választom ki a telepítő fájl helyét" lehetőséget kell választani, majd megkeresni az 1. pontban jelzett, drivert tartalmazó mappát, OK majd Tovább.
- 4. Telepítés megkezdését követően, amennyiben felugrik a kompatibilitás ellenőrzésére vonatkozó ablak, ott a Folytatást kell választani.
- 5. Telepítés befejezését követően a Befejezést kell választani.
- 6. Ha rendben megtörtént a telepítés, akkor a Telepítés rész, 4. pontjában látható port jelenik meg.

## Windows7/8 esetén:

- 1. A pénztárgéphez mellékelt CD-n nyissuk meg a driver mappáját (Támogatás menü/USB driver), amely jelenleg a következő: CD-DVD: /Support/Drivers/E50/Elcom-cdc/).
- 2. Csatlakoztassuk a pénztárgépet a számítógéphez. Ekkor a számítógép érzékeli az újonnan csatlakoztatott berendezést és elindítja a telepítő varázslót. Amennyiben automatikusan nem indulna el, úgy szükséges az Eszközkezelő megnyitása (Start / Vezérlőpult / Rendszer és biztonság / Rendszer Eszközkezelő), valamint a Portoknál, sárga felkiáltójeles port-ra jobb egérrel kattintva elindítani az Illesztő program frissítést.
- 3. A telepítést kézileg kell elvégezni, azaz a felugró ablakban a "Telepítő keresése ezen a számítógépen" lehetőséget kell választani. A következő lépésnél a "Saját magam választom ki a telepítő fájl helyét" lehetőséget kell választani, majd megkeresni az 1. pontban jelzett, drivert tartalmazó mappát, OK majd Tovább.
- 4. Telepítés befejezését követően a Befejezést kell választani.
- 5. Ha rendben megtörtént a telepítés, akkor a Telepítés rész, 4. pontjában látható port jelenik meg.